# **MOZILLA THUNDERBIRD - KONFIGURATION (VERSION 3.1.x)**

Das zum Mozilla-Projekt gehörende Mailprogramm **Thunderbird** muss auf der Homepage von Mozilla heruntergeladen werden: http://mozillamessaging.com/de/thunderbird

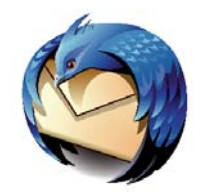

Starten Sie nach der Standardinstallation das Mailprogramm Thunderbird.

| Datei Bearbeiten Ansicht Navigati                     | ion <u>N</u> achricht             | t Extras Hilfe                                           |                           |           |                                                                        |                          |  |  |
|-------------------------------------------------------|-----------------------------------|----------------------------------------------------------|---------------------------|-----------|------------------------------------------------------------------------|--------------------------|--|--|
| 🖄 Abrufen 🔹 🃝 Verfassen 🔲 Adressbuch 🛛                |                                   | Adressbuch Strg+Umschalt+                                |                           |           | alt+B                                                                  | -B antworten Weiterleite |  |  |
| Lokale Ordner                                         |                                   | <u>G</u> espeic<br><u>A</u> dd-ons<br>Akti <u>v</u> itäl | herte Dateier<br>:<br>:en | ) Strg+J  |                                                                        |                          |  |  |
| Entwürfe     Gesendet     Postausgang     Postausgang | Thund                             | Konten-Einstellungen<br>Einstellungen                    |                           |           | Konten-Aktionen<br>E-Mail-Konto hinzufügen<br>Anderes Konto hinzufügen |                          |  |  |
|                                                       |                                   |                                                          |                           |           |                                                                        |                          |  |  |
|                                                       | Konten                            |                                                          |                           |           |                                                                        |                          |  |  |
|                                                       | 👸 Konten-Einstellungen bearbeiten |                                                          |                           | earbeiten | Als <u>S</u> tandard festlegen<br>Konto <u>e</u> ntfernen              |                          |  |  |
|                                                       | Neues Konto erstellen             |                                                          |                           |           |                                                                        |                          |  |  |

Wählen Sie im großen Hauptfenster **Neues Konto erstellen** durch Doppelklick oder alternativ oben in der Optionsleiste über **Extras -> Konten-Einstellungen...** und klicken im neuen Fenster links unten die Schaltfläche **Konten-Aktionen -> E-Mail-Konto hinzufügen...** 

### Schritt 1

| Ihr <u>N</u> ame: | Vorname Nachname      | Ihr Name, wie er anderen Personen gezeigt wird |
|-------------------|-----------------------|------------------------------------------------|
| E-Mail-Adresse:   | achname@uni-siegen.de |                                                |
| <u>P</u> asswort: | •••••                 |                                                |
|                   | Passwort speichern    |                                                |

Ihr <u>Name</u>: Tragen Sie in das erste Eingabefeld Ihren Namen ein, so wie er zusammen mit der E-Mail-Adresse verschickt werden soll.

#### E-Mail-Adresse: Geben Sie Ihre universitäre E-Mail-Adresse und Ihr

**Passwort**: ein, wie diese auf Ihrer Benutzergenehmigung vermerkt sind.

Haben Sie Ihr Passwort bereits einmal geändert, verwenden Sie bitte das aktuell gültige (**Passwort speichern** ist optional, jedoch kann dann jede Person, die Zugang zu Ihrem PC hat, auch Ihre Mail vom Server abrufen).

Klicken Sie anschließend auf Weiter.

## Schritt 2

| Ihr <u>N</u> ame: Vorname Nachname                                                                   | Konto emrichten                                                                                                    |
|----------------------------------------------------------------------------------------------------|----------------------------------------------------------------------------------------------------|
| E-Mail-Adresse: achname@uni-siegen.de<br>Passwort: •••••••<br>Passwort speichern                     | Ihr Name:         Vorname Nachname         Ihr Name, wie er anderen Personen gezeigt wird           E-Mail-Adresse:         achname@uni-siegen.de           Basswort:                                                                                                    |
| Einstellungen suchen: E-Mail-Provider<br>Benutzername:<br>Posteingang-Server:<br>Postausgang-Server: | Easswort speichern       Neu beginner         Folgende Einstellungen wurden durch Ausprobieren typischer Serverbezeichnungen gefunden<br>Benutzername: vorname.nachname       Beabeiten <ul> <li>Posteingang-Server: imap.uni-siegen.de</li> <li>IMAP</li> <li>143</li> <li>STARTTLS</li> <li>Postausgang-Server: mail.uni-siegen.de</li> <li>SMTP</li> <li>S87</li> <li>STARTTLS</li> </ul> |

Thunderbird sucht nun automatisch nach den Postein- und ausgangservereinstellungen für Ihr Konto. Das kann einen Moment dauern.

Nach Abschluss des Suchvorgangs müssen Sie die Einstellungen anpassen. Klicken Sie rechts auf die Schaltfläche Bearbeiten.

#### Schritt 3

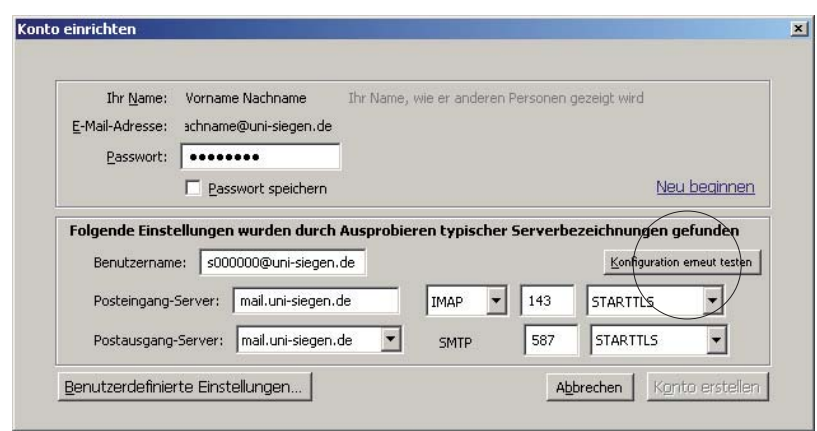

Benutzername: Als Student/

Als Student/in tragen Sie dort

s + Matrikelnummer und die Erweiterung @uni-siegen.de ein oder

**g + Zahlenkombination** und die Erweiterung **@uni-siegen.de** (je nach Eintrag in der vom ZIMT-Benutzerservice ausgegebenen Benutzerkennung).

Als Mitarbeiter/in tragen Sie dort Ihre g-Benutzerkennung ein.

Posteingang-Server: Tragen Sie mail.uni-siegen.de ein und wählen Sie IMAP als Servertyp.

Postausgang-Server: Wählen Sie mail.uni-siegen.de.

Klicken Sie anschließend rechts auf Konfiguration erneut testen.

#### Schritt 4

| Ihr <u>N</u> ame:<br>E-Mail-Adresse: | Vorname Nachname         Ihr Name, wie er anderen Personen gezeigt wird           schname@uni-siegen.de         Image: State State |             |               |            |             |                                  |
|--------------------------------------|----------------------------------------------------------------------------------------------------|-------------|---------------|------------|-------------|----------------------------------|
| Easswort:                            | Easswort speichern                                                                                                    |             |               |            | ]           | <u>Neu beginne</u>               |
| Folgende Einst<br>Benutzernam        | ellungen wurden durc<br>e: vorname.nachname                                                                                                    | h Ausprobie | eren typische | er Serverb | ezeichnunge | n gefunden<br><u>B</u> earbeiter |
| Posteingang-                         | Server: mail.uni-sieger                                                                                                    | i.de        | IMAP          | 143        | STARTTLS    |                                  |
|                                      |                                                                                                    |             |               |            |             |                                  |

Wenn alle Angaben korrekt sind, wird die Schaltfläche <u>Konto erstellen</u> aktiviert. Mit Klick darauf wird Ihr Konto authentifiziert und Ihre Konfiguration beendet.

# Schritt 5

| Conten-Einstellungen                                                                                                 |                                                         |                                                                 |                         |  |        |                       |  |
|----------------------------------------------------------------------------------------------------|---------------------------------------------------------|-----------------------------------------------------------------|-------------------------|--|--------|-----------------------|--|
| vorname.nachname@uni-siegen.de                                                                                       | Server-Einstellungen                                    |                                                                 |                         |  |        |                       |  |
| Server-einscellungen<br>Kopien & Ordner<br>Verfassen & Adressieren<br>Junk-Filter<br>Synchronisation & Speicherplatz | Servertyp:<br><u>S</u> erver:<br><u>B</u> enutzername:  | IMAP<br>mail.uni-siegen.de Port: 143 ame: \$00000@uni-siegen.de |                         |  |        | s                     |  |
| Empfangsbestätigungen (MDN)<br>S/MIME-Sicherheit<br>Lokale Ordner<br>Junk-Filter                                     | Sicherheit und A<br>Verbindungssich<br>Authentifizierun | Authentifizieru<br>herheit:<br>hgsmethode:                      | ING<br>STARTTLS<br>NTLM |  | v<br>v | and the second second |  |

Überprüfen Sie im Fenster "Konten-Einstellungen", ob unter Authentifizierungsmethode "NTLM" eingestellt ist und bestätigen Sie anschließend mit OK.

Sie können jetzt im Hauptfenster von Mozilla Thunderbird links im Strukturbaum mit Klick auf **Posteingang** eingetroffene Mails abrufen.